## Dell Digital Locker

### How to register your product

|                                                                                                    | ——— Dell                                                        | Digital Locker ——                                 |         |  |
|----------------------------------------------------------------------------------------------------|-----------------------------------------------------------------|---------------------------------------------------|---------|--|
| Welcome to Dell                                                                                                    | Digital Locker                                                  |                                                   |         |  |
| The Dell Digital Locker allows you t                                                                                                    | o view and manage your products, softwa                         | re, and licensing information in one location. Yo | ou can: |  |
| <ul> <li>Download purchased so</li> <li>Access licensed softwa</li> <li>Download updates and</li> <li>Manage user and prodution</li> <li>View software license</li> </ul> | oftware<br>re products<br>patches<br>uct groups<br>entitlements |                                                   |         |  |
| Quick Start Guide                                                                                                    |                                                                 |                                                   |         |  |
| Sign In Create an Account                                                                                                    |                                                                 |                                                   |         |  |
|                                                                                                    |                                                                 |                                                   |         |  |
| sign in with the Dell Account used :                                                                                                    | at purchase or assigned to you.                                 |                                                   |         |  |
|                                                                                                    |                                                                 |                                                   |         |  |
|                                                                                                    |                                                                 |                                                   |         |  |

Open your Order Confirmation email and your Dell Digital Locker account

## In your **Dell Order Confirmation** email you will see all the registration codes that will be needed to register your products

## Possible Registration code locations

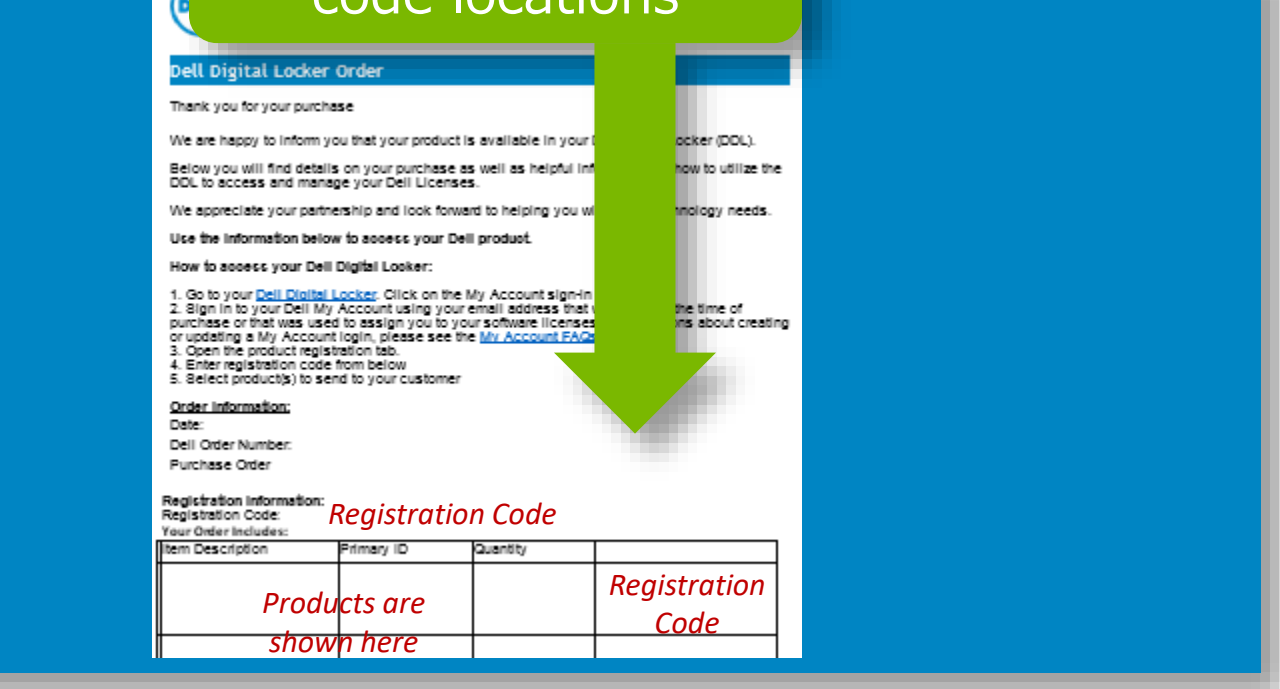

STEP 1

Login to the **Dell Digital Locker** with the email address from your purchase

### Depending on your product, an order can have a single registration code or multiple registration codes

| Support > Products > 1 | Registration                                                                  |                                                     |                                                                                             |                                          |
|------------------------|-------------------------------------------------------------------------------|-----------------------------------------------------|---------------------------------------------------------------------------------------------|------------------------------------------|
|                        | Dell L                                                                        | ligital Loc                                         |                                                                                             |                                          |
| Products               | Product registrati                                                            | on                                                  |                                                                                             |                                          |
| Order History          | Product registration codes are used<br>obtain your license key. If you did no | d for some purchases th<br>ot receive an email with | ell Partners to enable you to easily register<br>gistration code, your purchase does not re | your purchase and<br>quire registration. |
| Saved Searches         | If you are a Wyse customer that has                                           | s a product with Thins                              | gible for an update. Register here.                                                         |                                          |
| Users and Groups       | Entry                                                                         |                                                     |                                                                                             |                                          |
| Tools                  | Enter registration code                                                       |                                                     |                                                                                             |                                          |
| Warranty               | codes.<br>When entering more than                                             |                                                     |                                                                                             |                                          |
| Product registration   | one registration code,use a<br>comma(,) to separate each<br>code.             |                                                     |                                                                                             |                                          |
| Help                   |                                                                               | Submit Clear All                                    |                                                                                             |                                          |

<u>STEP 2</u>

Open the **Product Registration** tab and copy and paste your registration code from your Order Confirmation email and Submit

# Some products require additional information be provided when registering

|                        |                          | icg            |                    |                                       |  |
|------------------------|--------------------------|----------------|--------------------|---------------------------------------|--|
| · Support Horse Page   | Registration Code        | Arres          |                    |                                       |  |
| + Drivers & Downlinets | Codes you are regis      | tering         |                    |                                       |  |
| - Product Support      | By registering the codes | tepore to      | anto your name and | mitrief                               |  |
| + Online Support       | crev support valation b  |                |                    |                                       |  |
| · Support By Topic     | First Name               |                |                    |                                       |  |
| • Wertanty Information | Lot Name                 |                |                    |                                       |  |
| 1 Participants         | Company Name             |                |                    |                                       |  |
| T COMPACT OR           | Eral 4                   |                |                    |                                       |  |
|                        | Confirm Email            |                |                    |                                       |  |
|                        | Street Address           | · C            | Ri ban et indi     | it. Pears provide a physical address  |  |
|                        |                          | -              |                    |                                       |  |
|                        | Country                  | United Station | V Reviewers you    | n isolity for dearn appear, place red |  |
|                        | State/Prov/Cety          | Select         | addtarul infr      | armadian.                             |  |
|                        | City                     |                |                    |                                       |  |
|                        | Zip Code *               |                |                    |                                       |  |
|                        | Phone Number             |                |                    |                                       |  |
|                        | How will the product     | Select         | Y                  |                                       |  |
|                        | be used?                 | (Continue)     |                    |                                       |  |

## STEP 3 Enter required information for your registration

# When your registration is complete you will see the product you purchased in you account

|                      | Dell Digital Locker                                                                                                    |
|----------------------|----------------------------------------------------------------------------------------------------|
| Products             | Products                                                                                                    |
| Order History        | messages. If you need assistance with a missing product or license, email Dell Customer Support                                                        |
| Saved Searches       | Search all software products associated with your Dell Digital Locker Account. Keywords:                                                               |
| Users and Groups     | Category:                                                                                                    |
| Tools                | License date: From: MM/DD/YYYY 🗎 to MM/DD/YYYY                                                                                                    |
| Warranty             | Submit Clear All Save This Search                                                                                                    |
| Product registration |                                                                                                    |
| Help                 | Actions:         Select an action         ▼         GO         1-10 of 16542         1         2         3          1655         10 per page         ▼ |
|                      | Product name Primary ID License date  Order number Details                                                                                             |
|                      | Product details                                                                                                    |
|                      | shown here                                                                                                    |

Once your product is in your account you will be able to access your license key and obtain any available downloads

## Dell Digital Locker

### How to register your product

## Thank You for Choosing Dell

🍙 🔿 Support 🔿 Software

#### Dell Digital Locker

#### Welcome to Dell Digital Locker

The Dell Digital Locker allows you to view and manage your products, software, and licensing information in one location. You can:

- Download purchased software
- Access licensed software products
- Download updates and patches
- Manage user and product groups
- View software license entitlements

#### Quick Start Guide

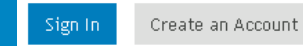

Sign in with the Dell Account used at purchase or assigned to you.

Trial Software

Ownership Transfer

Order Support